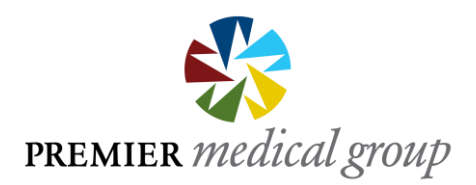

## Help Desk Tutorial

Premier provides a Help Desk ticketing service for employees that allows personal support for any technical issues you may have.

Below are simple step-by-step instructions on how to submit a ticket:

- Go to: <u>https://pmgroup.freshdesk.com/support/home</u>
- On the Help Desk webpage, click the button labeled "New support ticket" on the upper right side of the page
- You will be brought to the "Form" page. It is very important that you fill out the form completely:
  - Requester e-mail: Enter the e-mail address where you can be contacted
  - Phone Number: Enter the phone number where you can be contacted
  - **Computer Name:** Every PC has a label on the CPU / Tower with its name/identifier, use this as the computer name
  - **Subject:** Summarize in a couple terms your issue (ex. Printer not working)
  - **Description:** Explain your issue. Please give as many details as possible as it will help the Help Desk team to better understand your overall issue and will aid in quicker resolution
- At the bottom of the form you will have the option to attach a file or screenshot to the ticket. Simply click on "Attach a file"
- When the form is complete please click "Submit"
- You will receive a confirmation e-mail that your ticket has been received
- You can track the status of your ticket by visiting the same site and clicking on "Check ticket status" button on the top right side of the page